# MANUAL DE UTILIZAÇÃO DO SISTEMA DE AVALIAÇÃO DE DESEMPENHO FUNCIONAL

Versão 1.3

## Sumário

| 1. AC  | ESSO AO SISTEMA                                                  | 3              |
|--------|------------------------------------------------------------------|----------------|
| 1.1.   | Primeiro acesso ao sistema                                       | 3              |
| 1.2.   | Como alterar a senha no primeiro acesso                          | 4              |
| 1.3.   | Como atualizar o email e selecionar o Chefe Imediato após o 1º L | <b>.ogin</b> 5 |
| 1.4.   | Acessando o sistema                                              | 6              |
| 2. AU  | TOAVALIAÇÃO                                                      | 7              |
| 2.1.   | Preenchendo a Autoavaliação                                      | 7              |
| 2.2. C | Consultando e imprimindo as Autoavaliações preenchidas           |                |
| 3. AV  | ALIAÇÃO                                                          | 11             |
| 3.1.   | Preenchendo a Avaliação                                          | 11             |
| 3.2. C | Consultando e Imprimindo as Avaliações preenchidas               | 14             |
| 4. ALI | INHAMENTO                                                        | 15             |
| 4.1.   | Preenchendo o Alinhamento                                        | 15             |
| 4.2.   | Consultando e imprimindo os Alinhamentos preenchidos             |                |
| 5. VA  | LIDAÇÃO                                                          | 21             |
| 5.1.   | Validar as Avaliações preenchidas                                | 21             |
| 5.2. C | Consultando as Validações                                        | 23             |
| 6. CO  | ΝΤΑΤΟ                                                            | 25             |

#### 1. ACESSO AO SISTEMA

Para acessar o sistema, digite o endereço abaixo no Internet Explorer *e* ou no Google Chrome :

# http://sadf.ba.gov.br

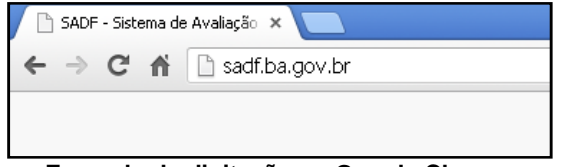

Exemplo de digitação no Google Chrome

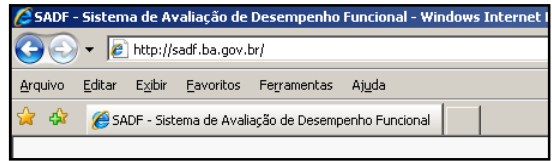

Exemplo de digitação no Internet Explorer

#### 1.1. Primeiro acesso ao sistema

No primeiro acesso ao sistema, siga os seguintes passos:

- 1º. No campo Matrícula, digite sua Matrícula;
  - Caso a matrícula tenha algum 0 (zero) à esquerda, NÃO digitar os zeros à esquerda.
    - i. Ex.: Se a matrícula for igual a 012345678, você deve digitar 12345678.
- 2º. No campo Senha, digite seu CPF;
  - a. Caso o CPF tenha algum 0 (zero) à esquerda, NÃO digitar os zeros à esquerda.
    - i. Ex.: Se o **CPF** for igual a 01122233344, você deve digitar 1122233344.
- 3º. Clique no botão Login para acessar o sistema.

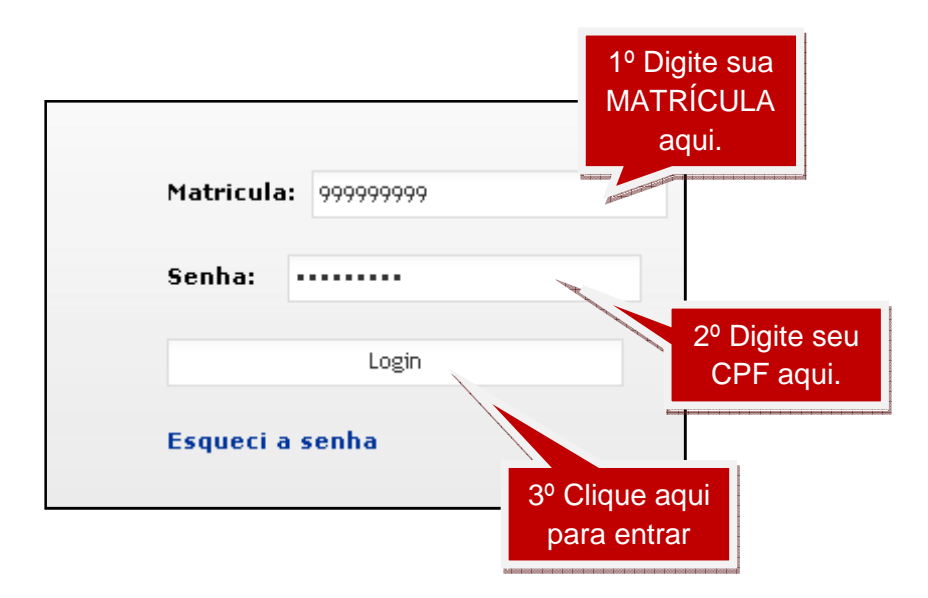

O sistema exibirá a janela abaixo informando que é necessário trocar a senha no primeiro acesso.

#### 4º. Clique em OK

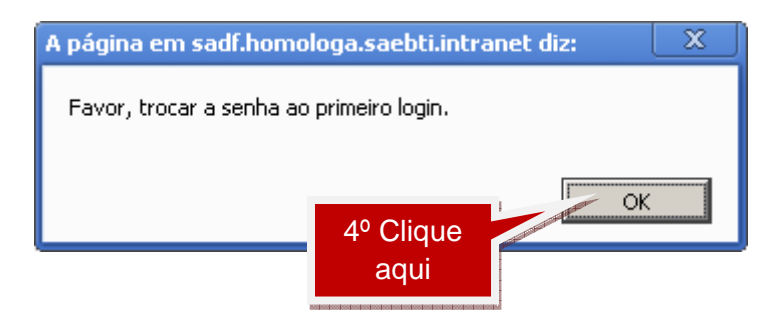

#### 1.2. Como alterar a senha no primeiro acesso

Após clicar em **OK**, no 4º passo do procedimento 1.1. Primeiro acesso ao sistema; o sistema exibirá a tela abaixo para que a senha seja alterada:

- 1º. No campo Senha Atual, digite seu CPF;
- 2º. No campo Nova Senha, digite uma nova senha;
  - a. Esse campo aceita, no máximo, 8 (oito) caracteres;
  - b. Esse campo aceita Letras e Números.
- 3º. No campo Repetir Nova Senha, repita a senha digitada no 2º passo;

4º. Clique em **Gravar**, para gravar sua nova senha.

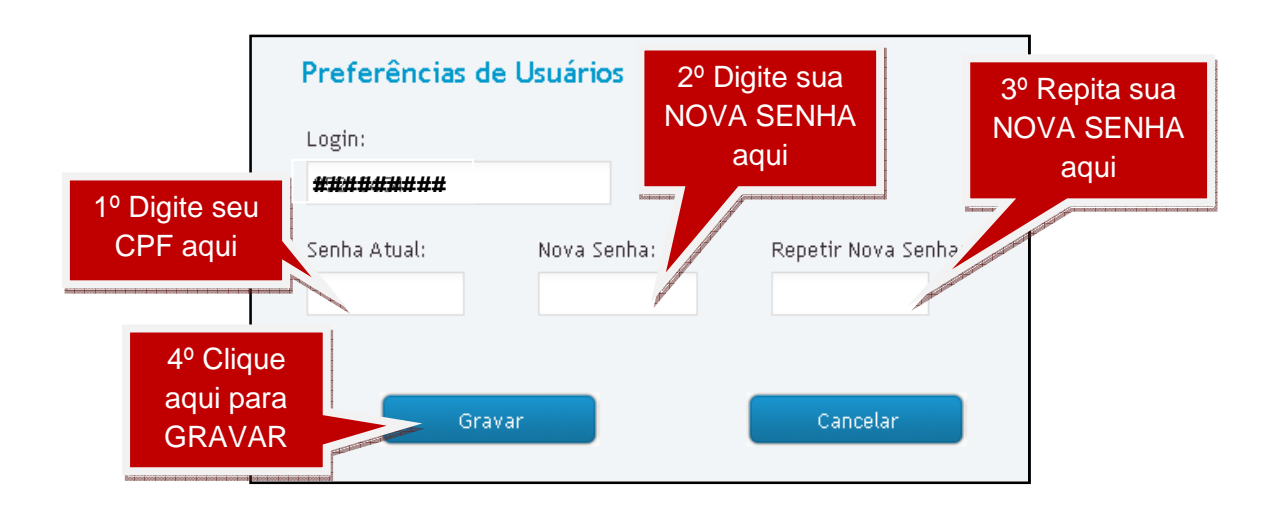

#### 1.3. Como atualizar o email e selecionar o Chefe Imediato após o 1º Login

Após clicar em Gravar, no 4º passo do procedimento 1.2. Como alterar a senha no primeiro acesso, o sistema exibirá a tela abaixo para a atualização **obrigatória** do **email** e seleção **obrigatória** do **Avaliador – Chefe Imediato** 

- 1º. No campo Email, digite seu email;
- 2º. No campo Unidade de Exercício do Avaliador, selecione a unidade a qual o Avaliador (Chefe Imediato) está vinculado;
  - a. Após selecionar a Unidade de Exercício do Avaliador, o sistema, automaticamente, irá preencher o campo Nome do Avaliador com todos os servidores em exercício da Unidade de Exercício selecionada.
- 3º. No campo Nome do Avaliador, selecione quem irá realizar a sua Avaliação;
  - Após gravar os dados, o sistema NÃO permitirá que o Avaliador seja alterado.
    - O Chefe Imediato Avaliador indicado será o mesmo a realizar o Alinhamento.

- Após selecionar o Nome do Avaliador, o sistema, automaticamente, irá preencher os campos Matrícula do Avaliador, Nome do Chefe Mediato, Matrícula do Chefe Mediato.
  - O Chefe Mediato só será vinculado ao servidor avaliado após o Chefe Imediato indicar qual o seu superior hierárquico.
- 4º. Clique em Gravar.

| Matrícula:                                                                 | Nome Completo:                                                            |                                       | Usuário:                                                                     |                             |
|----------------------------------------------------------------------------|---------------------------------------------------------------------------|---------------------------------------|------------------------------------------------------------------------------|-----------------------------|
| ########                                                                   | ######################################                                    | ######                                | <b>****</b> ****                                                             | ##                          |
| Email:                                                                     |                                                                           | Data de Admissão:<br>15/12/1998       | 1º Digite<br>seu EMAIL                                                       |                             |
| Órgão Entidade Lotaçã                                                      | ):                                                                        |                                       | agui                                                                         |                             |
| SECRETARIA DA ADMII                                                        | NISTRACAO                                                                 | Y                                     |                                                                              |                             |
| Órgão Entidade Exercío                                                     | io:                                                                       |                                       | Unidade Exercício:                                                           |                             |
| SECRETARIA DA ADMI                                                         | NISTRACAO                                                                 | <b>~</b>                              | DIRETORIA VALOR E DESEN PESSOA                                               | ~                           |
| COORD DE VALORIZAA<br>Grupo Ocupacional:<br>Gestão Pública<br>Classe:<br>8 | O SERVIDOR<br>Cargo:<br>Cargo:<br>ESPEC POL P<br>Nível: Fu<br>Selecione 7 | UB GESTAO GOVERNAME 💌                 | 2º Clique aqui<br>para selecionar<br>a UNIDADE DE<br>VÍNCULO DO<br>AVALIADOR |                             |
| Unidade Exercício do A                                                     | valiador:                                                                 | me do Avaliador:                      | Matrícula do Avaliador:                                                      |                             |
| DIRETORIA PLANEJ.RE                                                        | CUR.HUMANOS                                                               | ******                                | <b>*****</b>                                                                 | +####                       |
| Nome do Chefe Mediat<br>####################################               | o:<br>######<br>4º Cli                                                    | Matrícula do<br>#########<br>que aqui | Chefe Met<br>###########<br>Seleciona<br>DO AVA                              | aqui pai<br>o NOM<br>LIADOF |

#### 1.4. Acessando o sistema

Para acessar o sistema, siga os seguintes passos:

- 1º. No campo Matrícula, digite sua Matrícula;
  - a. Caso a matrícula tenha algum 0 (zero) à esquerda, NÃO digitar os zeros à esquerda.

- i. Se a matrícula for igual a 012345678, você deve digitar 12345678.
- 2º. No campo Senha, digite sua Senha;
- 3º. Clique no botão Login para acessar o sistema.

|             |           | 1º Digite sua<br>MATRÍCULA<br>aqui. |
|-------------|-----------|-------------------------------------|
| Matricula:  | 999999999 |                                     |
| Senha: •    |           |                                     |
|             | Login     | 2º Digite sua<br>SENHA aqui.        |
| Esqueci a s | enha      | 3º Clique aqui<br>para entrar       |

#### 2. AUTOAVALIAÇÃO

#### 2.1. Preenchendo a Autoavaliação

Após acessar o sistema, você poderá preencher a Autoavaliação seguindo os seguintes passos:

1º. Coloque o mouse sobre a opção Avaliações;

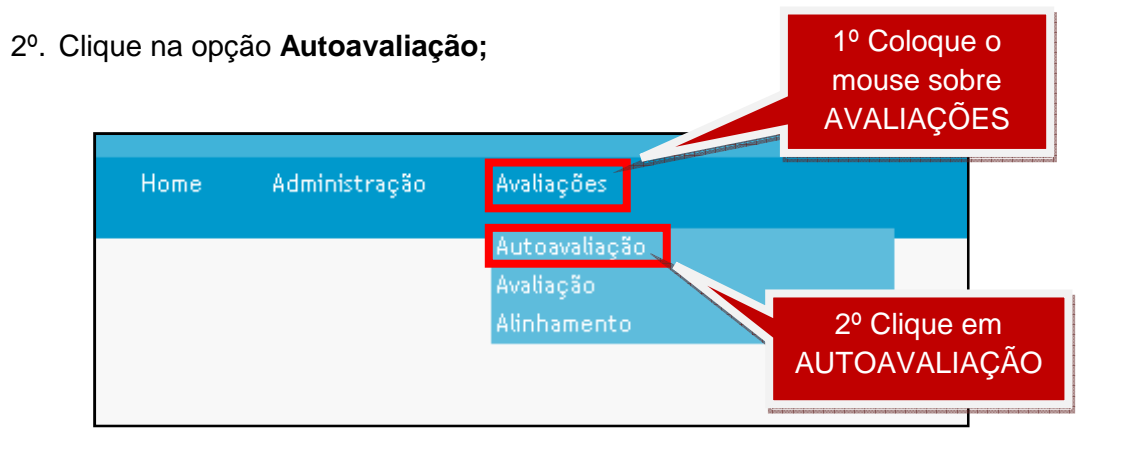

O sistema exibirá a página abaixo com a Autoavaliação a ser preenchida.

3º. Clique no botão Iniciar Autoavaliação;

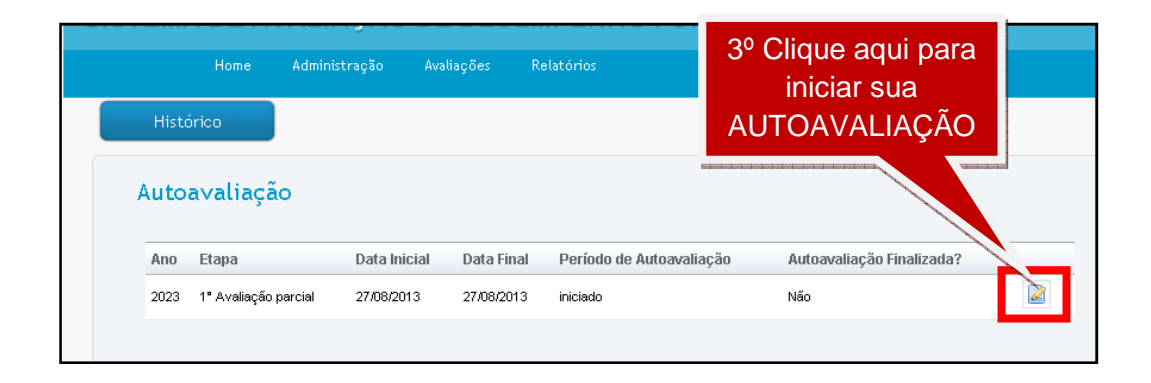

O sistema exibirá a página abaixo contendo: O **Cabeçalho (1)** com os dados do servidor que está realizando a Autoavaliação; A lista dos **Indicadores (2)** que serão avaliados; As **Notas (3)** que devem ser atribuídas aos indicadores da Autoavaliação; As **Justificativas (4)** que devem ser preenchidas, obrigatoriamente, para notas menores ou iguais a 69; A opção "**Não desejo que meu chefe mediato valide a avaliação do meu chefe Imediato.**" **(5)** que deve ser marcada se o servidor não deseja que o Chefe Mediato valide a Avaliação realizada pelo Chefe Imediato.

- 4º. Selecione as notas para cada indicador;
  - a. As notas menores ou iguais a 69 devem ser justificadas obrigatoriamente.
- 5º. Clique em Finalizar.
  - As notas e justificativas não podem ser alteradas após clicar no botão Finalizar.
  - b. <u>O servidor deve preencher todos os campos da Avaliação,</u> conforme especificado, e clicar no botão **Finalizar** antes da <u>data final da Avaliação para que as notas sejam consideradas.</u>

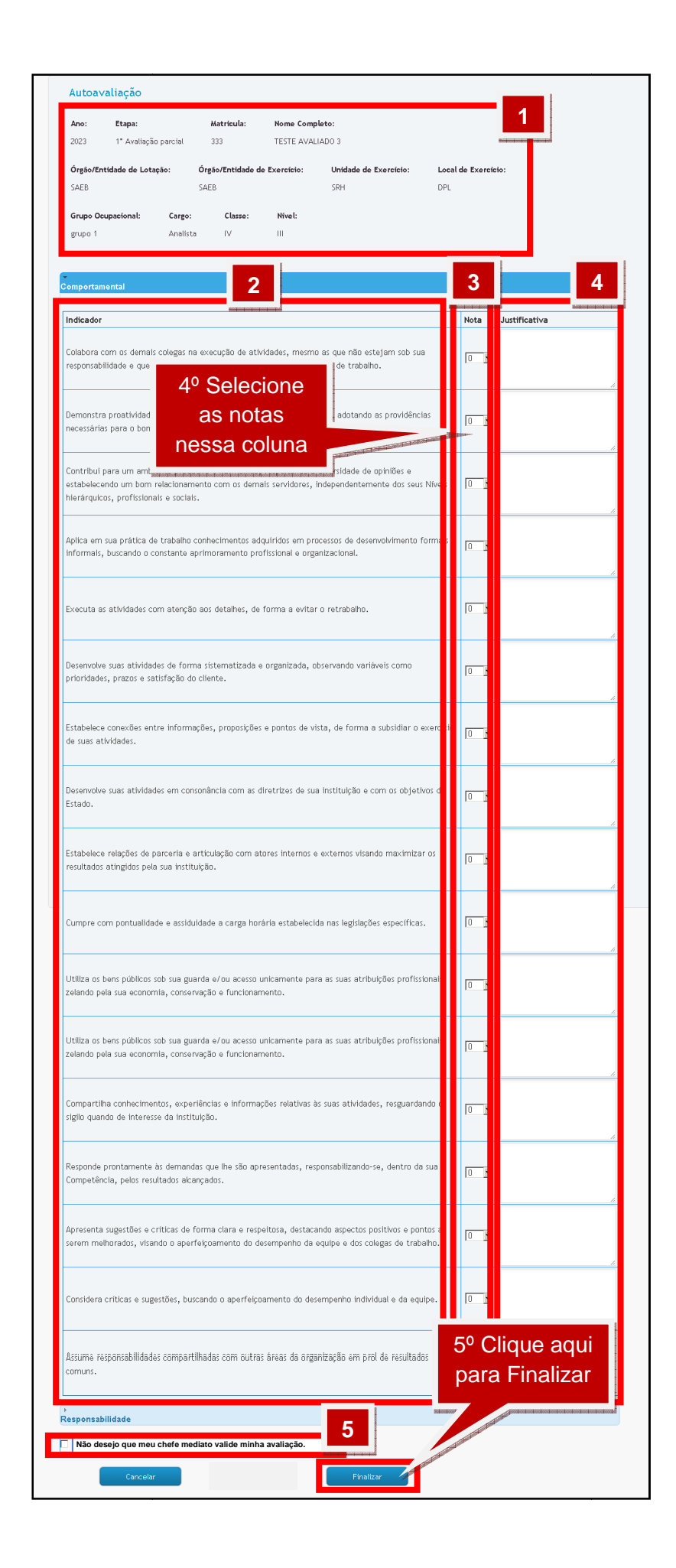

#### 2.2. Consultando e imprimindo as Autoavaliações preenchidas

Para consultar as Autoavaliações preenchidas, siga os seguintes passos:

- 1º. Coloque o mouse sobre a opção Avaliações;
- 2º. Clique na opção **Autoavaliação;** Home Administração Avaliações Autoavaliação Avaliação Avaliação Avaliação Avaliação Avaliação Avaliação Avaliação Avaliação Avaliação Avaliação

#### 3º. Clique na opção Histórico;

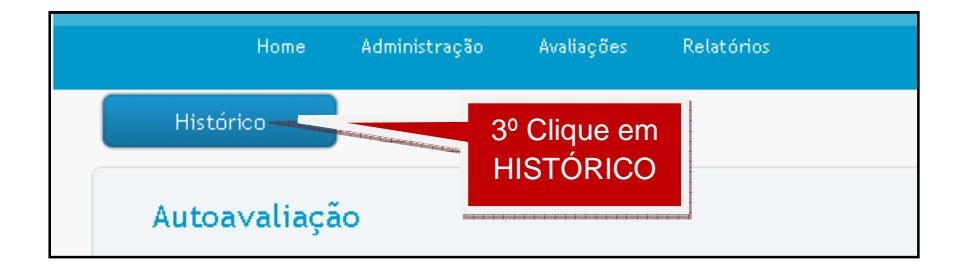

O sistema exibirá a página abaixo com a lista das Autoavaliações finalizadas.

4º. Clique no botão Visualizar Autoavaliação para visualizar a Autoavaliação desejada.

| Histó | rico de Autoa        | valiações    |                     | 3º Clio<br>VISUA<br>AUTOAV | que em<br>ALIZAR<br>/ALIAÇÃO |
|-------|----------------------|--------------|---------------------|----------------------------|------------------------------|
| Ano   | Etapa                | Data Inicial | Data Final          | Período de Autoavaliação   | Autoavaliação Finalizada?    |
| 2023  | 1º Avaliação parcial | 27/08/2013   | 27 <i>1</i> 08/2013 | iniciado                   | Sim                          |

O sistema exibirá uma página com as notas e as justificativas que foram preenchidas para a Autoavaliação escolhida. Nenhuma nota ou justificativa poderá ser alterada, apenas visualizada ou impressa. 5º. Clique no botão Imprimir para realizar a impressão da página visualizada

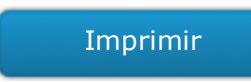

#### 3. AVALIAÇÃO

#### 3.1. Preenchendo a Avaliação

Para preencher a Avaliação, o Chefe Imediato – Avaliador – deve seguir os seguintes passos:

- 1º. Coloque o mouse sobre a opção Avaliações;
- 2º. Clique na opção Avaliação;

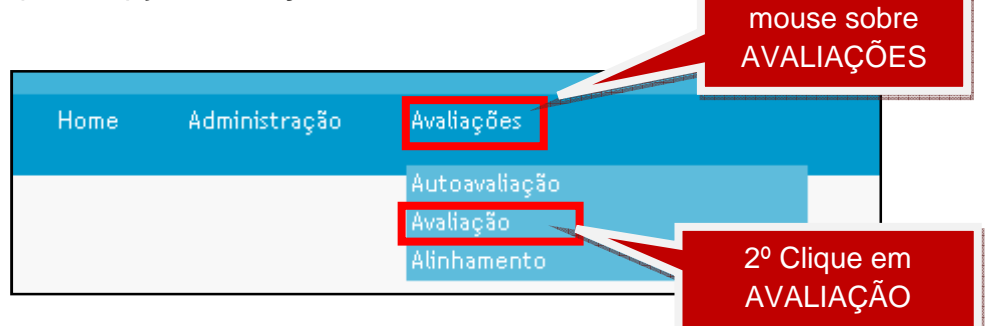

1º Coloque o

O sistema exibirá a página abaixo com a lista de todos os servidores que indicaram o servidor como Chefe Imediato - Avaliador.

| 3º   | 3º. Clique em Iniciar Avaliação para iniciar a Avaliação desejada. |           |                   |                             |         |       |          |          | 3º Clique em<br>INICIAR<br>AVALIAÇÃO |  |  |
|------|--------------------------------------------------------------------|-----------|-------------------|-----------------------------|---------|-------|----------|----------|--------------------------------------|--|--|
| \∨al | iação                                                              |           |                   |                             |         |       |          |          | _ /_                                 |  |  |
| Ano  | Etapa                                                              | Matricula | Nome              | Órgão/Entidade de exercício | Unidade | Local | Cargo    | Status   |                                      |  |  |
| 2023 | 1º Avaliação parcial                                               | 111       | TESTE AVALIADO 1  | SAEB                        | SRH     | SRH   | Analista | iniciado |                                      |  |  |
| 0000 |                                                                    |           | TEOTA ALVALVADO O | 0.450                       | 0011    |       |          |          |                                      |  |  |

O sistema exibirá a página abaixo contendo: O **Cabeçalho (1)** com informações do Avaliador (1.1) e do Avaliado (1.2); A lista dos **Indicadores (2)** que serão avaliados; As **Notas (3)** que devem ser atribuídas aos indicadores; As **Justificativas (4)** que devem ser preenchidas, obrigatoriamente, para notas menores ou iguais a 69.

- 4°. Selecione as **notas** para cada indicador;
  - a. As notas menores ou iguais a 69 devem ser justificadas obrigatoriamente
- 5º. Clique em Finalizar.
  - b. As notas e justificativas não podem ser alteradas após clicar no botão
     Finalizar.
  - c. <u>O servidor deve preencher todos os campos da Avaliação,</u> conforme especificado, e clicar no botão **Finalizar** antes da data final da Avaliação para que as notas sejam consideradas.

| iformações Servidor Avalla<br>Matricula: Nome         | ador<br>Completo: Órg                                   | ão/Entidade de Lotação                         | : Órgão/Entic                                | lade de Exercic           | io: Ur | iidade de Exercici | »:                             |                                                   |
|-------------------------------------------------------|---------------------------------------------------------|------------------------------------------------|----------------------------------------------|---------------------------|--------|--------------------|--------------------------------|---------------------------------------------------|
| 888 TESTE                                             | Grupo Ocupacional:                                      | B<br>Carso: Cl                                 | SAEB                                         | Funcão:                   | SR     | н                  | 1.1                            |                                                   |
| DPL                                                   | grupo 1                                                 | Analista V                                     | II                                           | das                       |        |                    | And and and and and and and an |                                                   |
| Matricula: Nome                                       | Completo: Órgã                                          | o/Entidade de Lotação:                         | Órgão/Entida                                 | de de Exercício           | o: Uni | dade de Exercício  |                                |                                                   |
| Local de Exercício:                                   | Local de Trabalho:                                      | Grupo Ocupacional                              | : Cargo:                                     | Classe:                   | Nível: | Função:            | 1 2                            |                                                   |
| DPL                                                   |                                                         | grupo 1                                        | Analista                                     | v                         | Ш      | das                | <b>1.</b> 2                    |                                                   |
| omportamental                                         |                                                         |                                                |                                              |                           | 3      |                    |                                |                                                   |
| Indicador                                             |                                                         | 2                                              |                                              |                           | Nota   | Justificativa      | 4                              |                                                   |
| Colabora com os demais<br>responsabilidade e que i    | i colegas na execução de<br>mpactam na obtenção c       | atividades, mesmo as<br>e resultados da unidad | : que não estejam s<br>e de trabalho.        | ob sua                    |        |                    |                                |                                                   |
| Demonstra proatividade<br>necessárias para o bom      | na busca de solução e p<br>funcionamento da instit      | revenção de problema<br>uição.                 | s, adotando as prov                          | idências                  | 0      |                    |                                |                                                   |
| Contribui para um ambi                                | ente produtivo e harmô                                  | nico, respeitando a div                        | ersidade de opiniõe                          | s e                       |        |                    |                                |                                                   |
| estabelecendo um bom<br>hierárquicos, prof            |                                                         | ciono                                          | ependentemente do                            | s seus Nívei              | 10     |                    | 6                              |                                                   |
| Aplica em sua prá<br>informais, buscan                | as no                                                   | tas                                            | isos de desenvolvim-<br>acinnal.             | ento forma                |        |                    |                                |                                                   |
|                                                       | nessa c                                                 | oluna                                          |                                              |                           |        |                    |                                |                                                   |
| Executa as ativide addition                           | ni na konfere Pari i na fred i na fred i na fred i na f |                                                | retrabaino.                                  |                           | 10     |                    | h.                             |                                                   |
| Desenvolve suas atividac<br>prioridades, prazos e sa  | les de forma sistematiza<br>tisfação do cliente.        | ada e organizada, obse                         | rvando variáveis co                          | mo                        |        |                    |                                |                                                   |
| Estabelece conexões ent<br>de suas atividades.        | tre informações, propos                                 | ções e pontos de vista                         | , de forma a subsid                          | iar o exerci o            |        |                    |                                |                                                   |
| Desenvolve suas atividac<br>Estado.                   | les em consonância com                                  | as diretrizes de sua in                        | stituição e com os o                         | objetivas da              |        |                    |                                |                                                   |
| Estabelece relações de p<br>resultados atingidos pela | parceria e articulação co<br>a sua instituição.         | m atores internos e ex                         | ternos visando max                           | imizar os                 |        |                    |                                |                                                   |
| Cumpre com pontualida                                 | de e assiduidade a carga                                | horária estabelecida i                         | nas legislações espec                        | :íficas.                  |        |                    |                                |                                                   |
| Utiliza os bens públicos :<br>zelando pela sua econon | sob sua guarda e/ou ace<br>nia, conservação e funci     | sso unicamente para a<br>onamento.             | ıs suas atribuições p                        | rofissionais              |        |                    |                                |                                                   |
| Utiliza os bens públicos :<br>zelando pela sua econon | sob sua guarda e/ou ace<br>nia, conservação e funci     | sso unicamente para a<br>onamento.             | is suas atribuições p                        | rofissionais              |        |                    |                                |                                                   |
| Compartilha conhecimer<br>sigilo quando de interes:   | ntos, experiências e info<br>se da instituição.         | rmações relativas às s                         | uas atividades, resg                         | uardando o                |        |                    |                                |                                                   |
| Responde prontamente<br>Competência, pelos resu       | às demandas que lhe sãi<br>iltados alcançados.          | apresentadas, respor                           | sabilizando-se, den                          | ro da sua                 | 0      |                    |                                |                                                   |
| Apresenta sugestões e c<br>serem melhorados, visa     | ríticas de forma clara e<br>ndo o aperfeiçoamento       | respeitosa, destacando<br>do desempenho da equ | o aspectos positivos<br>ipe e dos colegas de | e pontos a<br>• trabalho. | 0      |                    |                                |                                                   |
| Considera críticas e sug                              | estões, buscando o aper                                 | feiçoamento do desem                           | penho individual e c                         | la equipe.                | 5° (   | Clique             | aqui                           |                                                   |
| Assume responsabilidade                               | es compartilhadas com o                                 | utras áreas da organiz                         | ação em prol de res                          | ultados                   | par    | a Fina             | lizar                          | Concession and and and and and and and and and an |

#### 3.2. Consultando e Imprimindo as Avaliações preenchidas

Para consultar as Avaliações preenchidas, o Chefe Imediato – Avaliador – deve seguir os seguintes passos:

- 1º. Coloque o mouse sobre a opção Avaliações;
- 2º. Clique na opção Avaliação;

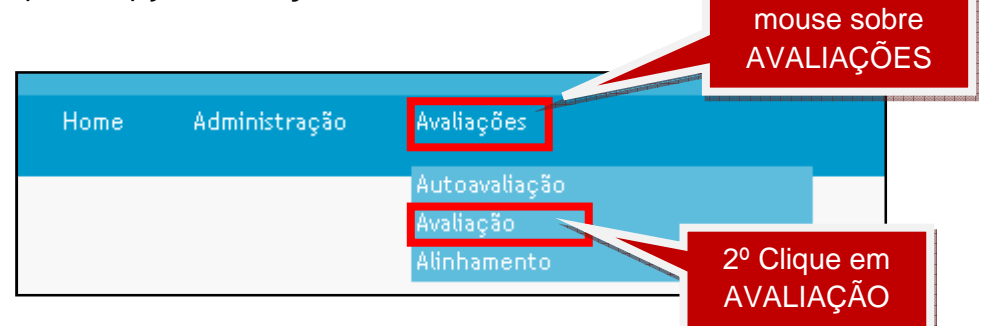

1º Coloque o

3º. Clique na opção Histórico;

| Home      | Administração   | Avaliações      | Relatórios |
|-----------|-----------------|-----------------|------------|
| Histórico | 3º Clic<br>HIST | que em<br>ÓRICO |            |
| Avaliação |                 |                 |            |

O sistema exibirá a página abaixo com a lista das Avaliações finalizadas.

- 4º. Clique no botão Visualizar Avaliação para visualizar a Avaliação desejada;
  - a. Se necessário, o Chefe Imediato Avaliador poderá filtrar as avaliações através dos seguintes critérios: ano, etapa, matrícula do avaliado e nome completo do avaliado.

| Vali         | iação                |                     |                |           |                     |                |                        |                     |              |            |   |
|--------------|----------------------|---------------------|----------------|-----------|---------------------|----------------|------------------------|---------------------|--------------|------------|---|
| Ano:<br>2023 | •                    | Etapa:<br>1° Avalia | ação parcial 💌 |           |                     |                |                        |                     |              |            |   |
| Matríc       | ula do avaliado:     |                     | Ν              | lome comp | leto do avaliado:   |                |                        |                     |              |            |   |
|              | Pesquisar            |                     |                |           |                     | 4º<br>VI<br>A\ | Cliqu<br>SUAI<br>/ALI/ | ue e<br>LIZA<br>AÇÃ | m<br>.R<br>O |            |   |
| Ano          | Etapa                | Matricula           | Nome           | Órgão     | Entidade de exercío | cio l          | Jnidade                | Local               | Cargo        | Status     | - |
| 2023         | 1º Avaliação parcial | 222                 | TESTA AVALIADO | 0.2 SAEB  |                     | 5              | SRH                    | SRH                 | Analista     | Finalizado | 6 |
| 2023         | 1º Avaliação parcial | 111                 | TESTE AVALIADO | 1 SAEB    |                     | 5              | SRH                    | SRH                 | Analista     | Finalizado | đ |

O sistema exibirá uma página com as notas e as justificativas que foram preenchidas para a Avaliação escolhida. Nenhuma nota ou justificativa poderá ser alterada, apenas visualizada ou impressa.

5º. Clique no botão Imprimir para realizar a impressão da página visualizada

Imprimir

#### 4. ALINHAMENTO

#### 4.1. Preenchendo o Alinhamento

Para preencher a Avaliação, o Chefe Imediato – Avaliador – deve seguir os seguintes passos:

- 1º. Coloque o mouse sobre a opção Avaliações;
- 2º. Clique na opção Alinhamento;

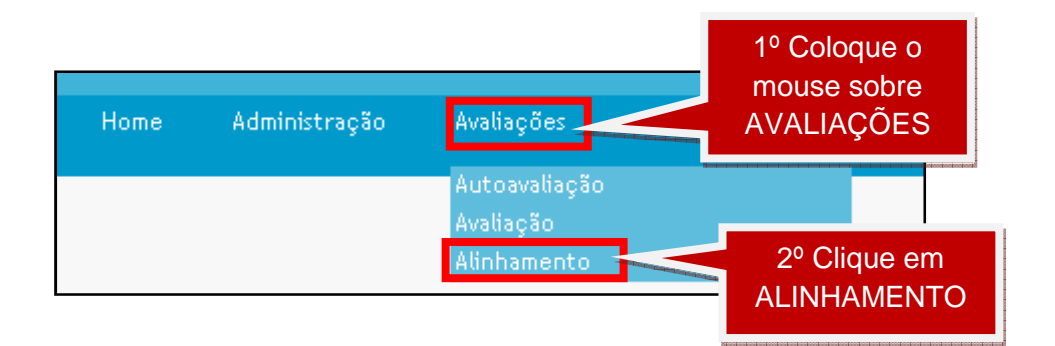

O sistema exibirá a página abaixo com a lista de todos os servidores com o qual o Chefe Imediato – Avaliador – deverá realizar o Alinhamento.

3º. Clique em Iniciar Alinhamento para iniciar o Alinhamento desejado;

|       |                      |           |                  |                      | 3        | ° Cliqu | le er     | n        |          |  |
|-------|----------------------|-----------|------------------|----------------------|----------|---------|-----------|----------|----------|--|
| Alinł | Alinhamento          |           |                  |                      |          | INHAN   | AR<br>MEN | то       |          |  |
| Ano   | Etapa                | Matricula | Nome             | Órgão/Entidade de ex | kercício | Unidade | Local     | Cargo    | Status   |  |
| 2023  | 1º Avaliação parcial | 111       | TESTE AVALIADO 1 | SAEB                 |          | SRH     | SRH       | Analista | iniciado |  |
| 2023  | 1º Avaliação parcial | 222       | TESTA AVALIADO 2 | SAEB                 |          | SRH     | SRH       | Analista | iniciado |  |
|       |                      |           |                  |                      |          |         |           |          |          |  |

O sistema exibirá a página abaixo contendo: O **Cabeçalho (1)** com informações do Avaliador (1.1) e do Avaliado (1.2); A lista dos **Indicadores (2)** que foram avaliados na Autoavaliação e Avaliação; As **Notas (3)** atribuídas aos indicadores na Autoavaliação e Avaliação e as notas que podem ser atribuídas no alinhamento, para substituir alguma nota da Autoavaliação e Avaliação realizada pela Chefia Imediata; As **Justificativas (4)** preenchidas, obrigatoriamente, para notas menores ou iguais a 69.

- 4º. Caso haja necessidade de alterar alguma das notas da Autoavaliação ou da Avaliação realizada pela Chefia Imediata, selecione as **novas notas**;
  - d. As notas menores ou iguais a 69 devem ser justificadas obrigatoriamente
- 5º. Clique em Finalizar
  - e. As notas e justificativas não podem ser alteradas após clicar no botão
     Finalizar.

f. <u>O servidor deve preencher todos os campos do Alinhamento,</u> <u>conforme especificado, e clicar no botão **Finalizar** antes da <u>data final do Alinhamento para que as notas sejam consideradas.</u></u>

| 2023 1° Availação<br>nformações Servidor Availa<br>Matricula Availador:<br>999                               | parcial<br>der<br>Nome Completo Avaliado<br>TESTE MEDIATO 1                              | or: Órgão/Entidade<br>SAEB                                    | de Lotação Avalia         | dor:                | <b>Órgão/Entic</b><br>SAEB | dade de Exercíci             | Avaliador |    |
|----------------------------------------------------------------------------------------------------|------------------------------------------------------------------------------------------|---------------------------------------------------------------|---------------------------|---------------------|----------------------------|------------------------------|-----------|----|
| Unidade de Exercício Av                                                                                      | aliador: Local de Exe<br>DPL                                                             | rcício Avaliador: L                                           | ocal de Trabalho A        | valiador:           |                            |                              |           |    |
| Matricula: Nome<br>888 TESTE                                                                                 | Completo: Órgão/<br>AVALIADOR 1 SAEB                                                     | Entidade de Lotação:                                          | Órgão/Entidade<br>SAEB    | de Exercíci         | io: U<br>S                 | <b>nidade de Exerc</b><br>RH | icio:     |    |
| Local de Exercício:<br>DPL                                                                                   | Local de Trabalho:                                                                       | <b>Grupo Ocupacional:</b><br>grupo 1                          | <b>Cargo:</b><br>Analista | Classe:<br>∀        | Nível:<br>II               |                              | 1.        | .2 |
| Comportamental                                                                                               | 2                                                                                        |                                                               |                           | 3                   |                            |                              | 4         |    |
| Indicador                                                                                                    |                                                                                          |                                                               | Nota<br>AutoAvaliação     | Nota<br>Avaliação   | Nota                       | ustificativa                 |           |    |
| Colabora com os demais<br>não estejam sob sua res<br>resultados da unidade de                                | colegas na execução de at<br>consabilidade e que impact<br>trabalho.                     | ividades, mesmo as que<br>am na obtenção de                   | 90 💌                      | 90 🔽                | 90 💌                       |                              | 4         | _  |
| Demonstra proatividade<br>adotando as providências<br>instituição.                                           | na busca de solução e prev<br>: necessárias para o bom fi                                | enção de problemas,<br>uncionamento da                        | 90 💌                      | 90 💌                | 90 🖻                       |                              | i.        |    |
| Contribui para um ambie<br>diversidade de opiniões e<br>demais servidores, indep<br>profissionais e sociais. | nte produtivo e harmônico<br>e estabelecendo um bom re<br>endentemente dos seus Ni       | i, respeitando a<br>Nacionamento com os<br>veis hierárquicos, | 90 💌                      | 90 💌                | 90                         |                              | h         |    |
| Aplica em si<br>de desenvol:<br>aprimorame                                                                   | <sup>o</sup> Selecior                                                                    | 1e                                                            | 90 💌                      | 90 _                | 90                         |                              | Å         |    |
| Executa as a<br>retrabalho.                                                                                  | as notas<br>essa colui                                                                   | na                                                            | a choise the books in     | 2100 <sup>000</sup> | 90 🖻                       |                              | h         |    |
| Desenvolve suas atividado<br>observando variáveis con                                                        | as de forma sistematizada<br>no prioridades, prazos e sa                                 | e organizada,<br>tisfação do cliente.                         | 90 💌                      | 90 💌                | 90                         |                              |           |    |
| Estabelece conexões enti<br>forma a subsidiar o exer                                                         | re informações, proposiçõe<br>cício de suas atividades.                                  | is e pontos de vista, de                                      | 90 💌                      | 90 🝸                | 90                         |                              |           |    |
| Desenvolve suas atividad<br>instituição e com os obje                                                        | as em consonância com as<br>stivos do Estado.                                            | diretrizes de sua                                             | 90 💌                      | 90 _                | 90                         |                              |           |    |
| Estabelece relações de pi<br>visando maximizar os re:                                                        | arceria e articulação com a<br>sultados atingidos pela sua                               | itores internos e extern<br>instituição.                      | 90 <u>-</u>               | 90 _                | 90                         |                              |           |    |
| Cumpre com pontualidad<br>legislações específicas.                                                           | le e assiduidade a carga ho                                                              | rária estabelecida nas                                        | 90 -                      | 90 🔽                | 90                         |                              |           |    |
| Utiliza os bens públicos s<br>atribuições profissionais,<br>funcionamento.                                   | ob sua guarda e/ou acesso<br>zelando pela sua economia                                   | unicamente para as sua<br>a, conservação e                    | 90 -                      | 90                  | 90                         |                              |           |    |
| Utiliza os bens públicos s<br>atribuições profissionais,<br>funcionamento.                                   | ob sua guarda e/ou acesso<br>zelando pela sua economia                                   | unicamente para as su:<br>a, conservação e                    | 90 <u>-</u>               | 90 _                | 90                         |                              |           |    |
| Compartilha conhecimen<br>atividades, resguardando                                                           | tos, experiências e inform<br>o sigilo quando de interes                                 | ações relativas às suas<br>se da instituição.                 | 90 💌                      | 90 💌                | 90                         |                              |           |    |
| Responde prontamente à<br>responsabilizando-se, der<br>alcançados.                                           | is demandas que lhe são ap<br>ntro da sua Competência,                                   | presentadas,<br>pelos resultados                              | 90 -                      | 90 _                | 90                         |                              |           |    |
| Apresenta sugestões e cr<br>aspectos positivos e pont<br>do desempenho da equip                              | íticas de forma clara e res<br>los a serem melhorados, vi<br>e e dos colegas de trabalho | peltosa, destacando<br>sando o aperfeiçoament<br>s.           | 90 -                      | 90 _                | 90                         |                              |           |    |
| Considera críticas e suge<br>individual e da equipe.                                                         | stões, buscando o aperfeiç                                                               | oamento do desempent                                          | 90 💌                      | 90 🗸                | 50                         | Cliqu                        | e aqu     |    |
| Assume responsabilidade<br>em prol de resultados co                                                          | s compartilhadas com outr<br>muns.                                                       | as áreas da organização                                       | 90 💌                      | 90 💌                | ра                         |                              | ializal   |    |

Após clicar no botão Finalizar, o sistema exibirá a janela abaixo solicitando a senha do servidor Avaliado.

 6º. O servidor Avaliado deve digitar sua senha, obrigatoriamente, para finalizar o Alinhamento.

|                | Matricula Servidor Avaliado |   |
|----------------|-----------------------------|---|
| þ              | 2222                        |   |
| r              | Nome Servidor Avaliado:     |   |
| r TESTE AVALIA | DO                          |   |
| _              | Senha                       | - |
| 9]<br>         |                             |   |
| ,              |                             |   |
| n<br>D         | Ciente Cancelar             |   |
| 0              |                             |   |

#### 4.2. Consultando e imprimindo os Alinhamentos preenchidos

Para consultar os Alinhamentos preenchidos, o Chefe Imediato – Avaliador – deve seguir os seguintes passos:

1º. Coloque o mouse sobre a opção Avaliações;

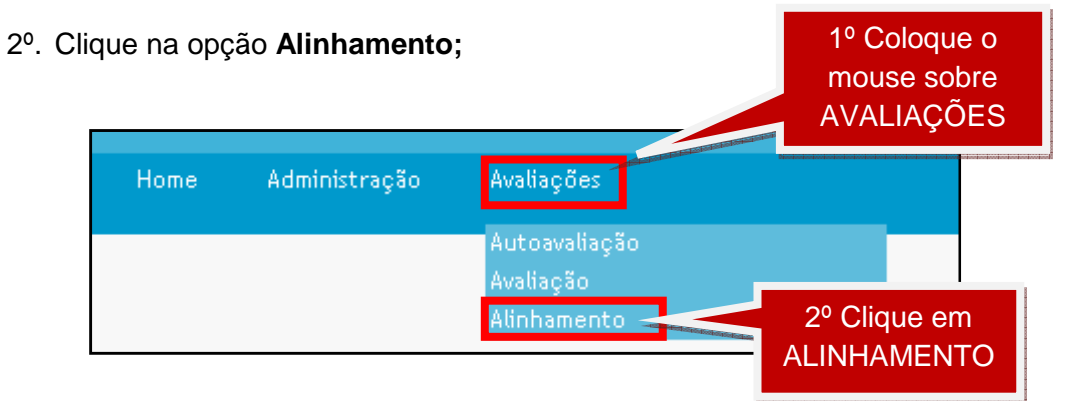

3º. Clique na opção Histórico;

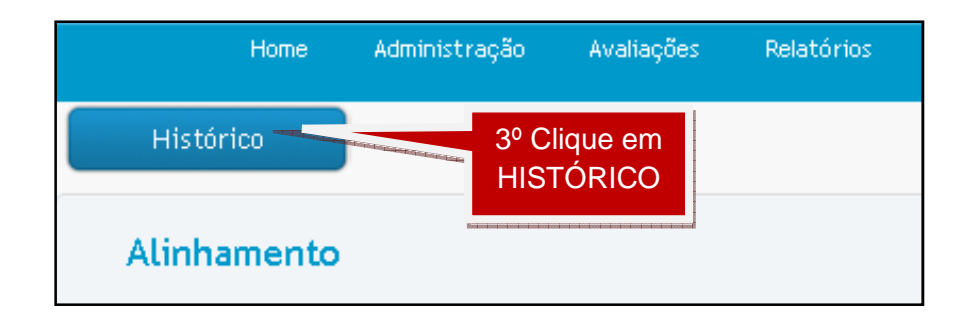

O sistema exibirá a página abaixo com a lista dos Alinhamentos finalizados.

- 4º. Clique no botão Visualizar Alinhamento para visualizar o Alinhamento desejado;
  - a. Se necessário, o Chefe Imediato Avaliador poderá filtrar as avaliações através dos seguintes critérios: ano, etapa, matrícula do avaliado e nome completo do avaliado.

| Alinhamento<br>Ano:<br>Selecione 💌 | Etapa:<br>Selecione | ¥                 |                             | 4º Clic<br>VISUA<br>ALINHA | lue e<br>LIZA<br>MEN | m<br>\R<br>ITO |   |
|------------------------------------|---------------------|-------------------|-----------------------------|----------------------------|----------------------|----------------|---|
| Matrícula do avaliado:             |                     | Nome cor          | mpleto do avaliado:         |                            |                      | posterio       |   |
| Pesquisar                          |                     |                   |                             |                            |                      |                | L |
| Ano Etapa                          | Matricula           | Nome              | Órgão/Entidade de exercício | Unidade                    | Local                | Cargo          | 1 |
| 2023 1º Avaliação parcial          | 888                 | TESTE AVALIADOR 1 | SAEB                        | SRH                        | SRH                  | Analista       |   |

O sistema exibirá uma página com as notas e as justificativas que foram preenchidas para no Alinhamento escolhido. Nenhuma nota ou justificativa poderá ser alterada, apenas visualizada ou impressa.

5º. Clique no botão Imprimir para realizar a impressão da página visualizada

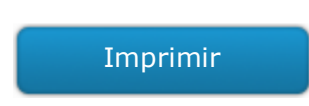

### 5. VALIDAÇÃO

2º.

#### 5.1. Validar as Avaliações preenchidas

Para validar as avaliações preenchidas, o Chefe Mediato deve seguir os seguintes passos:

1º. Coloque o mouse sobre a opção Avaliações;

| Clique na o | pção <b>Validação</b> ; |                                         | 1º Coloque o<br>mouse sobre<br>AVALIAÇÕES |
|-------------|-------------------------|-----------------------------------------|-------------------------------------------|
| Home        | Administração           | Avaliações                              |                                           |
|             |                         | Autoavaliação<br>Validação<br>Avaliação | 2º Clique em                              |
|             |                         | Alinhamento                             | VALIDAÇÃO                                 |

O sistema exibirá a página abaixo com a lista de todos os servidores que optaram por ter a Avaliação do Chefe Imediato validada pelo Chefe Mediato.

3º. Clique em Iniciar Validação para visualizar a Avaliação que deseja Validar;

| Vali | dação                      |                        |                     |                       |                     |                                | 3º C<br>IN<br>VAL | lique<br>ICIA<br>IDA( | e em<br>R<br>ÇÃO |            |   |
|------|----------------------------|------------------------|---------------------|-----------------------|---------------------|--------------------------------|-------------------|-----------------------|------------------|------------|---|
| Ano  | Etapa                      | Matrícula<br>Avaliador | Nome<br>Avaliador   | Matrícula<br>Avaliado | Nome<br>Avaliado    | Órgão/Entidade de<br>exercício | Unidade           | Local                 | Carg             | atus       |   |
| 2023 | 1°<br>Avaliação<br>parcial | 111                    | TESTE<br>AVALIADO 1 | 111                   | TESTE<br>AVALIADO 1 | SAEB                           | SRH               | SRH                   | Analista         | finalizado | 0 |
| 2023 | 1°<br>Avaliação<br>parcial | 222                    | TESTA<br>AVALIADO 2 | 222                   | TESTA<br>AVALIADO 2 | SAEB                           | SRH               | SRH                   | Analista         | finalizado | 0 |

O sistema exibirá a página abaixo contendo: O **Cabeçalho (1)** com informações do Avaliador (1.1) e do Avaliado (1.2); A lista dos **Indicadores (2)** que foram avaliados na Autoavaliação, Avaliação e Alinhamento; As **Notas (3)** atribuídas aos indicadores na Autoavaliação, Avaliação e no Alinhamento;

- 4º. Se o Chefe Mediato deseja validar a Avaliação do Chefe Imediato, clique em Validar.
- 5º. Se o Chefe Mediato não deseja validar a Avaliação do Chefe Imediato, clique em Não Validar.
  - a. Ao não validar a nota, o Alinhamento estará disponível para alteração.
  - b. <u>Caso expire o período de validação e o Alinhamento</u> <u>não seja finalizado nem a Avaliação Validada, a nota</u> <u>da Avaliação não será computada na consolidação.</u>

| Validação                                                                                                    |                  |              |                      |
|----------------------------------------------------------------------------------------------------|------------------|--------------|----------------------|
| Ano: Etapa:                                                                                                    |                  |              | _ 1                  |
| 2023 1° Avaliação parcial                                                                                                    |                  |              | Sector (coolese      |
| nformações Servidor Avaliador                                                                                                    |                  |              |                      |
| Matricula Avaliador: Nome Completo Avaliador: Órgão/Entidade de Lotação Avaliador:                                                                                              | Órgão/Entidade o | le Exercício | Avaliador:           |
| 888 TESTE AVALIADOR 1 SAEB                                                                                                    | SAEB             |              |                      |
| Unidade de Exercício Avaliador: Local de Exercício Avaliador: Local de Trabalho Avaliador:                                                                                      |                  |              | 1 1                  |
| SRH DPL                                                                                                    |                  |              |                      |
| nformações Servidor Avaliado                                                                                                    |                  |              |                      |
| Matricula: Nome Completo: Órgão/Entidade de Lotação: Órgão/Entidade de Exerc                                                                                                    | ício: Unidade    | de Exercíci  | •:                   |
| 111 TESTE AVALIADO 1 SAEB SAEB                                                                                                    | SRH              |              |                      |
| Local de Exercício: Local de Trabalho: Grupo Ocupacional: Careo: Classe:                                                                                                    | Nível:           |              |                      |
| DPL grupo 1 Analista V                                                                                                    | Ш                |              |                      |
|                                                                                                    |                  |              | 1.2                  |
| ·                                                                                                    |                  |              | Rotestestestestestes |
| Comportamental 2                                                                                                    | 3                |              |                      |
|                                                                                                    | Nota             | Nota         |                      |
| Indicador                                                                                                    | AutoAvaliação    | Avaliador    | Alinhament           |
| Colabora com os demais colegas na execução de atividades, mesmo as que não estejam sob sua<br>responsabilidade e que impactam na obtenção de resultados da unidade de trabalho. | 70 🔽             | 70 💌         | 70 💌                 |
| Demonstra proatividade na busca de solução e prevenção de problemas, adotando as providências<br>necessárias para o bom funcionamento da instituição.                           | 70 👻             | 70 🗸         | 70 🔽                 |
| Contribui para um ambiente produtivo e harmônico, respeitando a diversidade de opiniões e                                                                                       |                  |              |                      |
| estabelecendo um bom relacionamento com os demais servidores, independentemente dos seus Níve<br>hierárquicos, profissionais e sociais.                                         | ///              | 70 💌         | 10 🚬                 |
| Aplica em sua prática de trabalho conhecimentos adquiridos em processos de desenvolvimento forma                                                                                | 70 -             | 70 -         | 70 -                 |
| informais, buscando o constante aprimoramento profissional e organizacional.                                                                                                    |                  |              |                      |
| Executa as atividades com atenção aos detalhes, de forma a evitar o retrabalho.                                                                                                 | 70 🔽             | 70 🚬         | 70 🚬                 |
| prioridades, prazos e satisfação do cliente.                                                                                                    | 70 💌             | 70 💌         | 70 🔽                 |
| Estabelece conexões entre informações, proposições e pontos de vista, de forma a subsidiar o exerc<br>de suas atividades.                                                       | ic 70 🔽          | 70 💌         | 70 🔽                 |
| Desenvolve suas atividades em consonância com as diretrizes de sua instituição e com os objetivos d<br>Estado.                                                                  | 70 🔽             | 70 💌         | 70 🔽                 |
| Estabelece relações de parceria e articulação com atores internos e externos visando maximizar os<br>resultados atingidos pela sua instituição.                                 | 70 🔽             | 70 🔽         | 70 💌                 |
| Cumpre com pontualidade e assiduidade a carga horária estabelecida nas legislações específicas.                                                                                 | 70 🔻             | 70 -         | 70 💌                 |
| Utiliza os bens públicos sob sua guarda e/ou acesso unicamente para as suas atribuições profissionais                                                                           | 70 -             | 70 -         | 70 🗸                 |
| zelando pela sua economia, conservação e funcionamento.                                                                                                    |                  |              | ,                    |
| zelando pela sua economia, conservação e funciona                                                                                                    | 70 💌             | 70 💌         | 70 🔽                 |
| 4º Clique aqui                                                                                                    | 70 💌             | 70 💌         | 70 💌                 |
| para los                                                                                                    | 70 -             | 70 👻         | 70 🔽                 |
| VALIDAR a clara e resi VALIDAR pontos e abalino.                                                                                                    | 70 🔽             | 70 🔽         | 72 🔽                 |
| manana o o aperfeiçoamen empenho individual e da equipe.                                                                                                    | 70 💌             | 70 👻         | 70 💌                 |
| Assume responsabilida artilhadas com outras área anização em prol de resultados                                                                                                 | 70 🔻             | 70 -         | 70 -                 |
| Responsabilidade Validar Não Validar Cancelar                                                                                                    |                  |              |                      |

## 5.2. Consultando as Validações

Para consultar as validações, o Chefe Mediato deve seguir os seguintes passos:

1º. Coloque o mouse sobre a opção Avaliações;

2º. Clique na opção Validação;

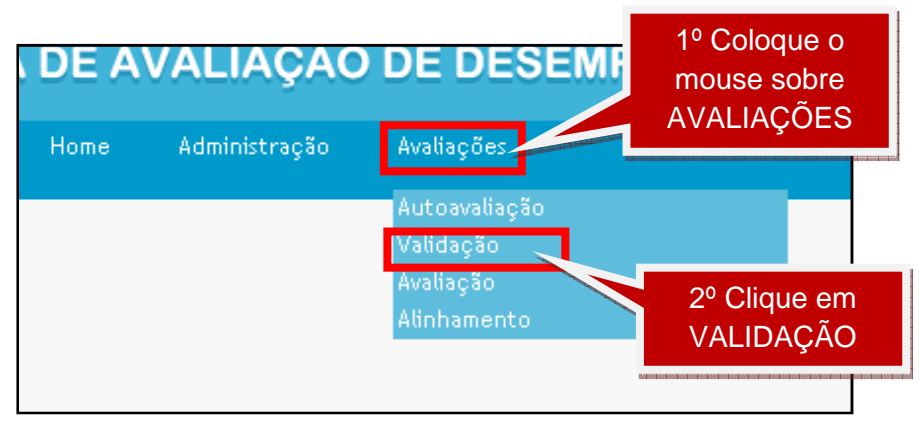

3º. Clique na opção Histórico;

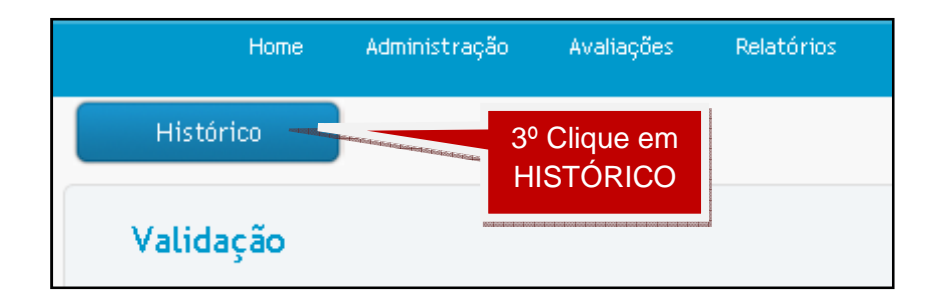

- 4º. Clique no botão Visualizar Validação para visualizar a Validação desejada;
  - a. Se necessário, o Chefe Mediato poderá filtrar as validações através dos seguintes critérios: ano, etapa, matrícula do avaliado e nome completo do avaliado.

| Validação<br>Ano:<br>Selecione ▼ | Etapa:<br>Selecione |                             |         | 4º C<br>VISI | lique<br>JALI2 | em<br>ZAR |
|----------------------------------|---------------------|-----------------------------|---------|--------------|----------------|-----------|
| Matrícula do avaliado:           | No                  | ome completo do avaliado:   | A       | LIN          | HAME           | ENTO      |
| Pesquisar                        |                     |                             |         |              |                |           |
| Ano Etapa                        | Matricula Nome      | Órgão/Entidade de exercício | Unidade | Local        | Cargo          | Status    |
| 2023 1º Avaliação parcial        | 111 TESTE AVALIADO  | 1 SAEB                      | SRH     | SRH          | Analista       | iniciado  |

O sistema exibirá uma página com as notas e as justificativas que foram Validadas. Nenhuma nota ou justificativa poderá ser alterada, apenas visualizada ou impressa. 5º. Clique no botão **Imprimir** para realizar a impressão da página visualizada

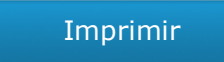

#### 6. CONTATO

Qualquer dúvida ou sugestão, favor entrar em contato através do email e telefone abaixo:

EMAIL: <a href="mailto:comissaocentral.adf@saeb.ba.gov.br">comissaocentral.adf@saeb.ba.gov.br</a>

TELEFONE: 3115-3231